# JASMAC-32 座長用 Zoomマニュアル

本学会で使用するzoomの データーセンターの地域は 日本とアメリカのみ に限定されています

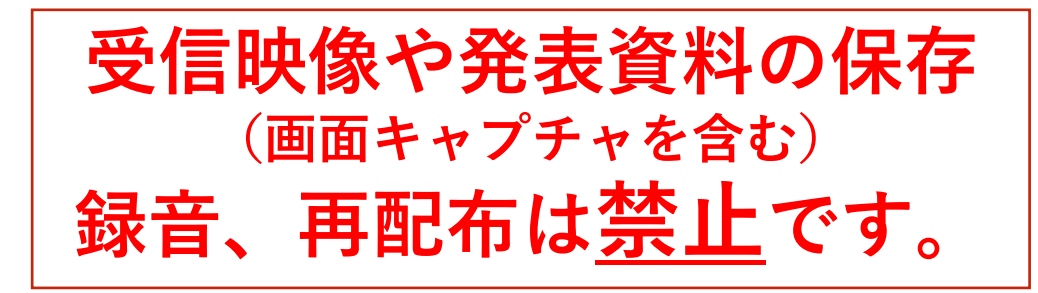

### 2020年9月28日公開 JASMAC-32実行委員会

本マニュアルは、京都大学大学院教育学研究科 澁川幸加氏が作成された「Zoomマニュ アル」を一部改変して作成しました。

### 座長としての参加方法

JASMAC-32事務局会から、登録されたメールアドレス宛 に10月1日までにご案内メールを送ります。

案内メールには以下の重要な情報が記載されています。
 削除しないようにお願いします。
 ミーティングURL
 ミーティングID
 パスワード

<u>セッション開始10分前には入室ください。</u>

事務局が参加確認を行い、共同ホストに設定いたします。 呼びかけが聞こえましたら、ご返答ください。

#### 【資料①②参照】

入室後、**お名前の前に[セッション名+座長]**と記 入頂くと確認が容易になります。

【資料③参照】

マイク・カメラともにオンにしてください。

#### 【資料④参照】

共同ホストを割り当てさせて頂きます。聴講者の マイクオフの確認、次の発表者のための画面共有 強制終了、挙がった手の確認、手を下すなどの適 応をお願いいたします。

## 座長としての対応の流れ

座長の手順は、通常のセッションと変わりませんが、以下 の流れでお願いいたします。

(次ページに全体の流れを表にしたものがございます。)

- セッション開始時間の10分前から、事務局が手を挙げる 方法のpptを画面共有します。
- ② 時間になったら、セッションの開始を宣言して、自己紹介および注意事項「手を挙げる方法」の説明をお願いします。
- ③ 揃っていることを確認した上で、最初の発表者のタイト ル、名前を紹介し、画面共有を依頼してください。
- ④ 画面共有を確認したら、「よろしくお願いします」等で、
  発表をスタートしてください。
- 5 発表時間のタイマーは、事務局の画面にて表示いたしま す。① 15分、②鈴20分でベルを鳴らす予定です。
- ⑥ 発表終了後、質疑をお願いします。「手を挙げる」が分かり難いので、運営もチェックします。質疑がなければ、どなたか指名しても構いません。
- ⑦ 質疑時間が終了したら、画面共有の停止を発表者に伝え てください。発表終了時の拍手はやり難いかも分かりま せんが、何かアクションがあってもいいと思います。
- ⑧ 次の発表に移ってください。
- ⑨ すべての発表が終わりましたら、セッションの終了を宣言してください。ご自身の座長入りお名前を戻してください。
- ① 会議室はそのまま使い続けますが、必要に応じて退出して頂いて構いません。

## 全体の流れ

|                  | 事務局(ホスト)                                | 座長                         | 講演者                              |
|------------------|-----------------------------------------|----------------------------|----------------------------------|
| 発表<br>10分<br>前準備 |                                         |                            |                                  |
|                  | 座長の確認<br>座長と講演者を<br>共同ホストにする            | 共同ホストに<br>なっているか確認         |                                  |
|                  | 座長による<br>「手を挙げる」説明<br>(次ページ)<br>PPT画面共有 | マイク、カメラオンになって<br>いるか確認     |                                  |
|                  | 講演者の確認<br>(名前の前に講演番号が<br>入っているか?)       | 講演者の順番など確認<br>聴講者のマイクオフの確認 |                                  |
|                  | 聴講者のマイクオフ<br>の確認                        | 「手を挙げる」PPTの説明              | マイク、カメラオン、<br>共同ホストに<br>なっているか確認 |
| 0分               | 事務局画面で時間提<br>示スタート                      | 講演者の紹介                     | 講演開始                             |
| 15分              | ベルを鳴らす                                  | 質疑、討論開始                    | 2番目の講演者<br>スタンバイ                 |
| 20分              | ベルを鳴らす                                  | 質疑討論終了                     | マイク、カメラオン<br>になっているか確認           |
| 0分               |                                         | 講演者の紹介                     | 2番目の講演開始                         |

## セッション開始にあたって

以下のpptを事務局で映し出しておきますので 口頭で次のように読み上げて下さい。

- ・受信映像や発表資料の保存は画面キャプチャーも含め 固く禁止致します。
- ・発表者はzoom上でのご自分のお名前の前に講演番号を 入れて下さい。
- ・講演時間は発表15分、質疑討論5分です。
- ・質問はここに示すzoom内の手を挙げる機能を使い挙手し、 座長により指名されてから発言して下さい。

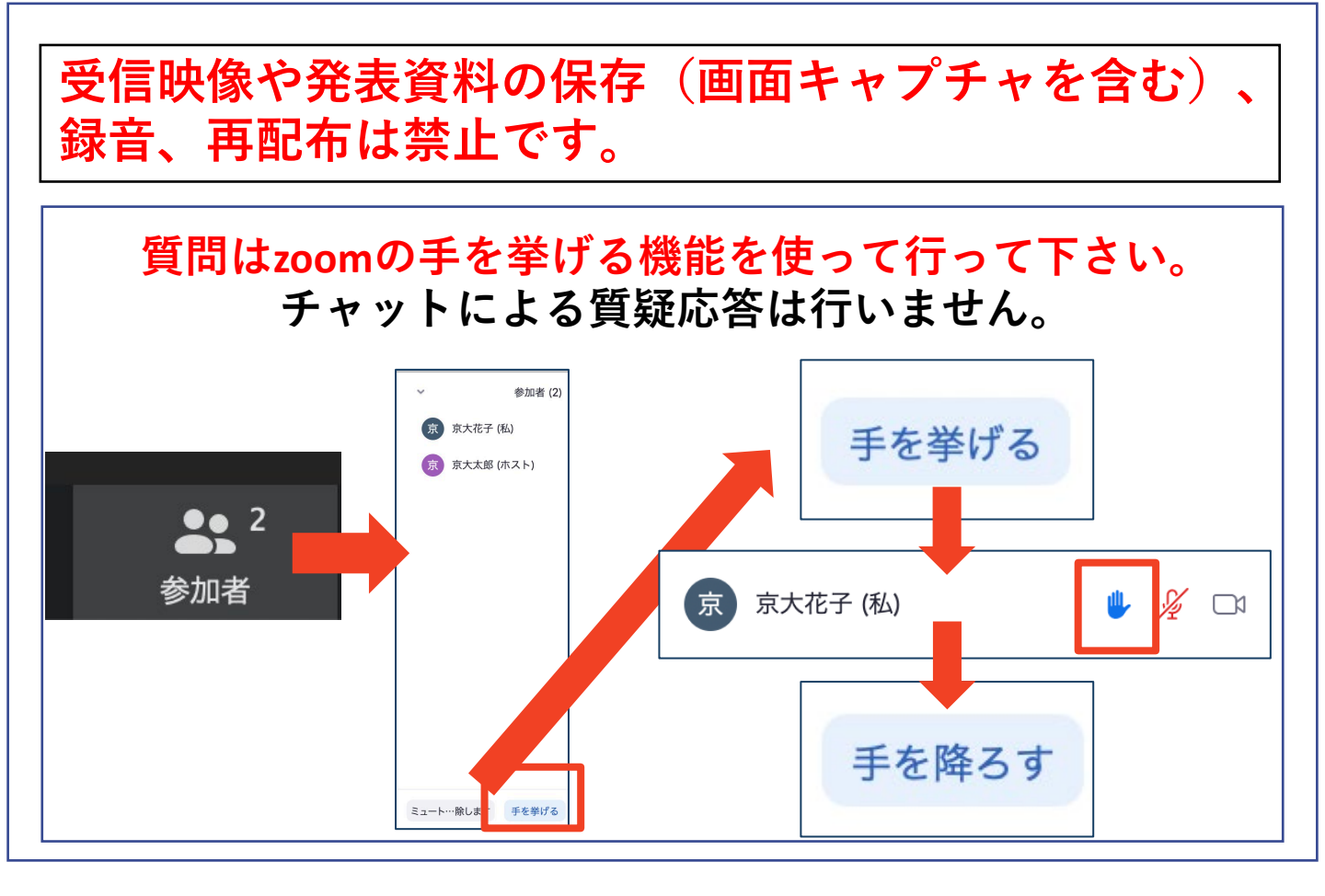

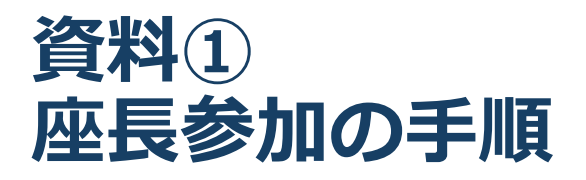

- JASMAC-32事務局会から、登録されたメール アドレス宛に10月1日までにご案内メールを送 ります。
  - 案内メールには以下の重要な情報が記載されています。削除しないようにお願いします。
    ミーティングURL
    ミーティングID
    パスワード
- ② Zoomを立ち上げてください。
- 参加をクリックし、ミーティングIDと名前、パ スワードを入力してください。
  - ミーティングID → メールに記載
  - 名 前
     日 前
     氏名(所属)
    例)宇宙太郎(JASMAC)
  - パスワード 🛛 💛 メールに記載

発表時間の10分前には、ご入室ください。
 事務局が参加確認を行い、共同ホストに設定いたします。事務局より呼びかけが聞こえましたら、ご返答し始めてください。

### 資料② 招待URLから直接参加した場合の参加者名の 変更方法

<u>招待URL</u>からオンライン会議室に参加すると、
 アカウントに 登録された名前が表示されてしまいます。

■ 以下の方法で参加者名を変更してください。

session名座長+氏名(所属)例)B座長 宇宙太郎(JASMAC)

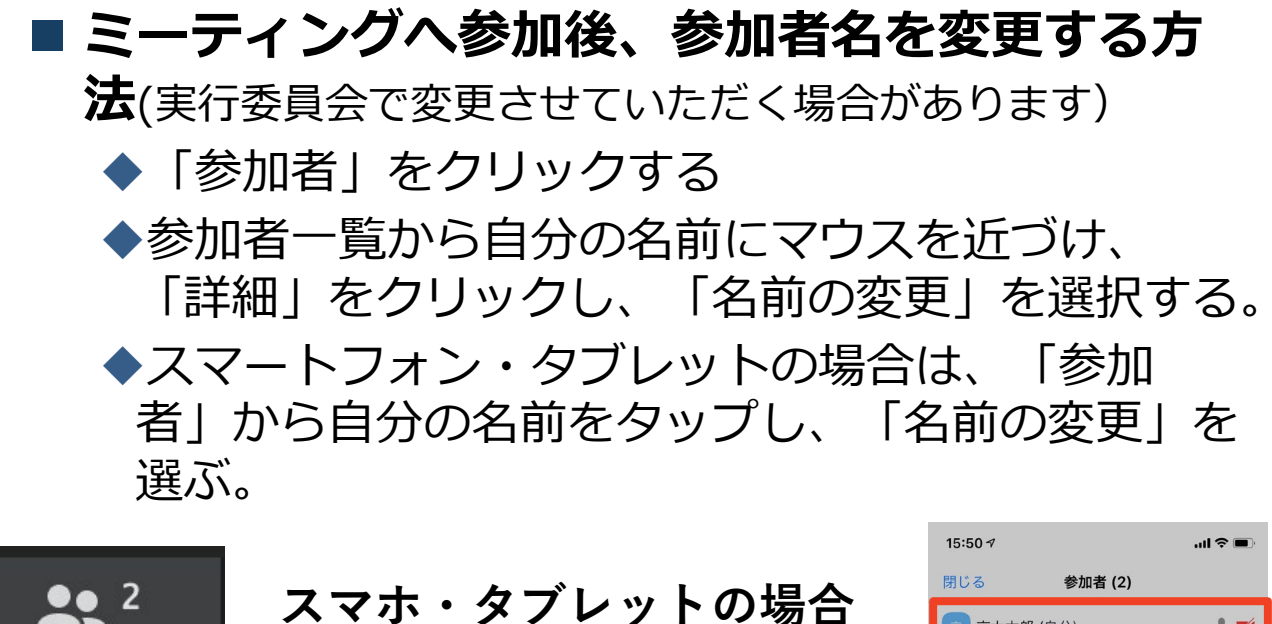

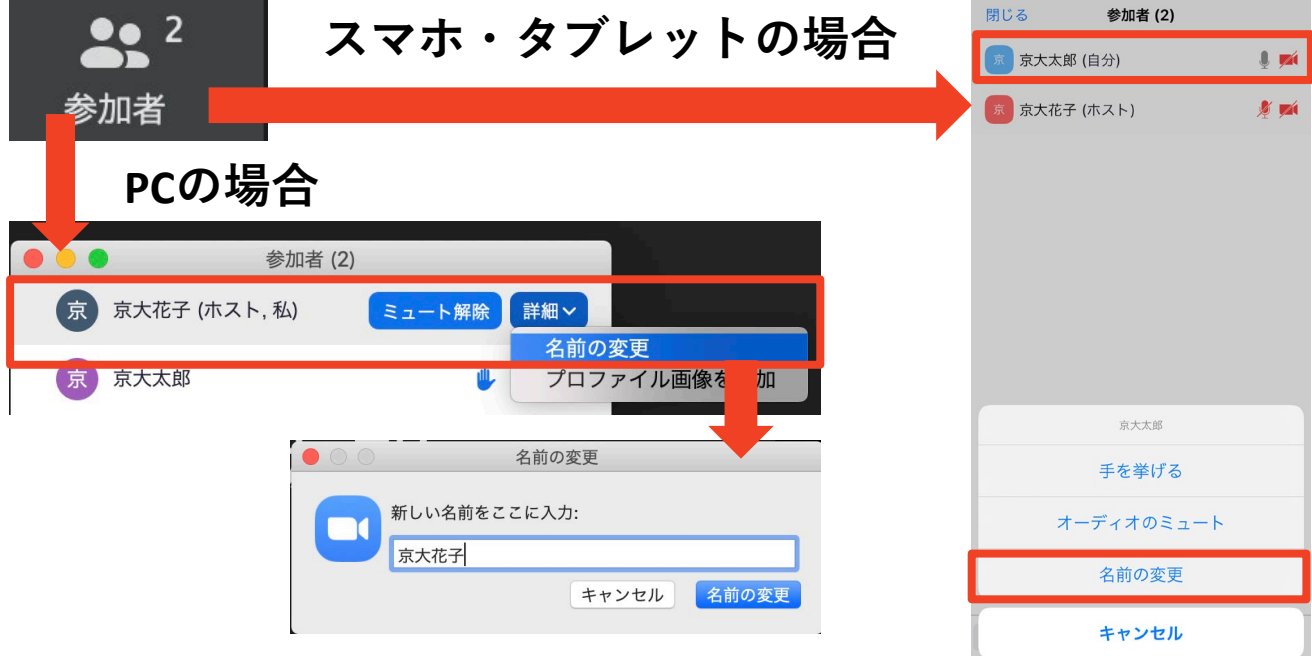

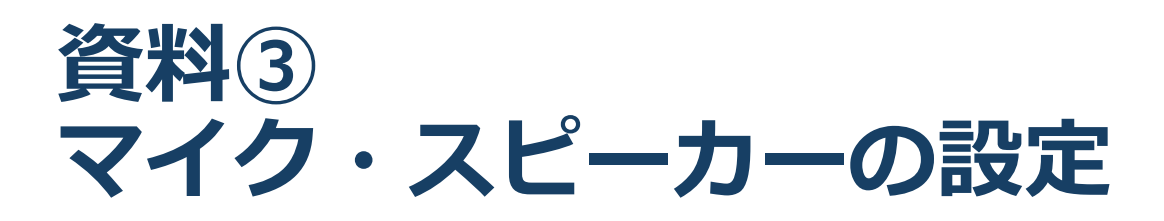

■聴講時、準備中はマイクをミュート・カメラをオン に設定してください。

◆「ミュート解除」、「ビデオの開始」をクリックす ると設定を変更できます。

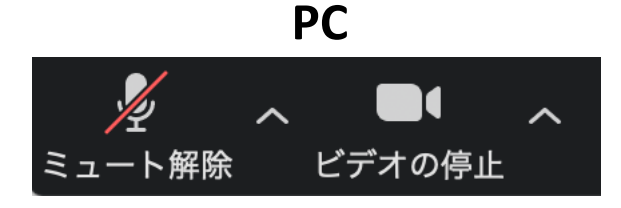

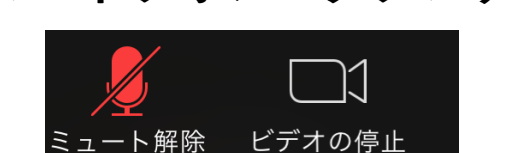

スマートフォン・タブレット

発言するときは、必ずスピーカーの設定をイヤフォンか外部接続スピーカーに変更してください。
 PCのスピーカーだとマイクがその音を拾い、ハウリングが起こりやすくなります。

■ミュート機能の右隣「<sup>^</sup>」マークをクリックし、使 用するマイクとスピーカーを選択してください。

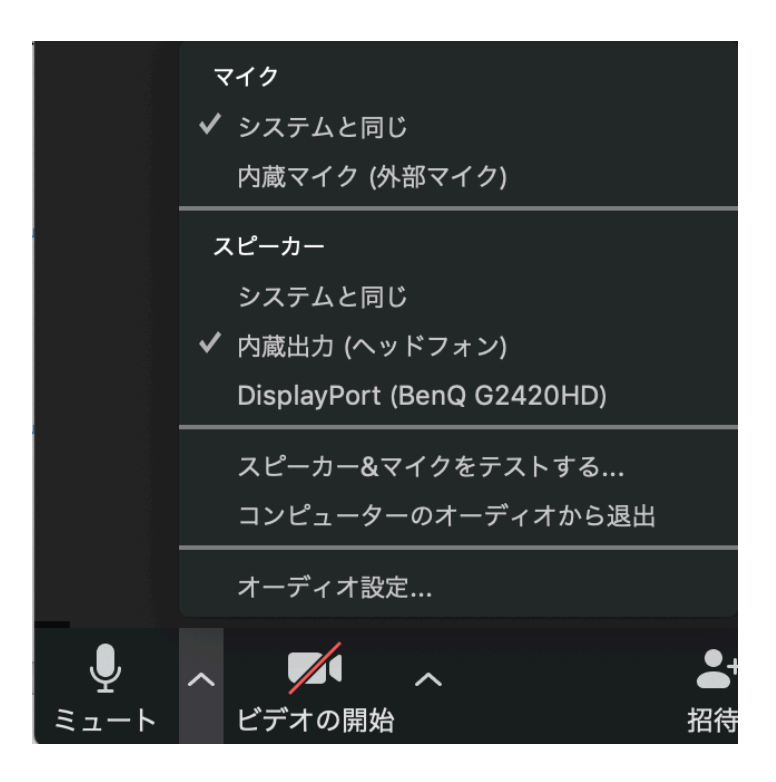

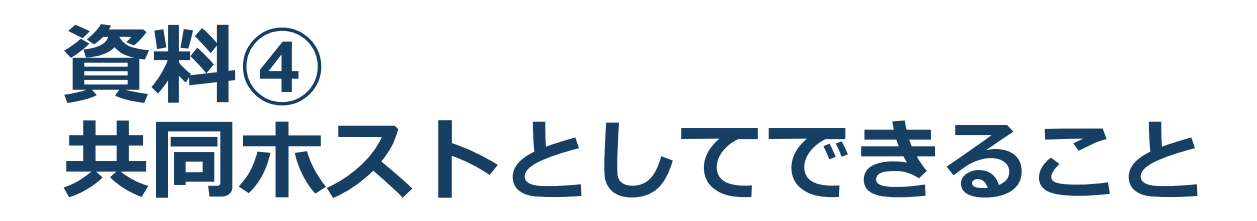

- ① 発表者の画面共有を強制的に停止する。
- 参加者全員のマイクを強制的にミュートにする。
- ③ 参加者毎のミュート・解除依頼は、名前のところで指示できる。
- ④ 質疑応答時の参加者の挙手の確認とその解除

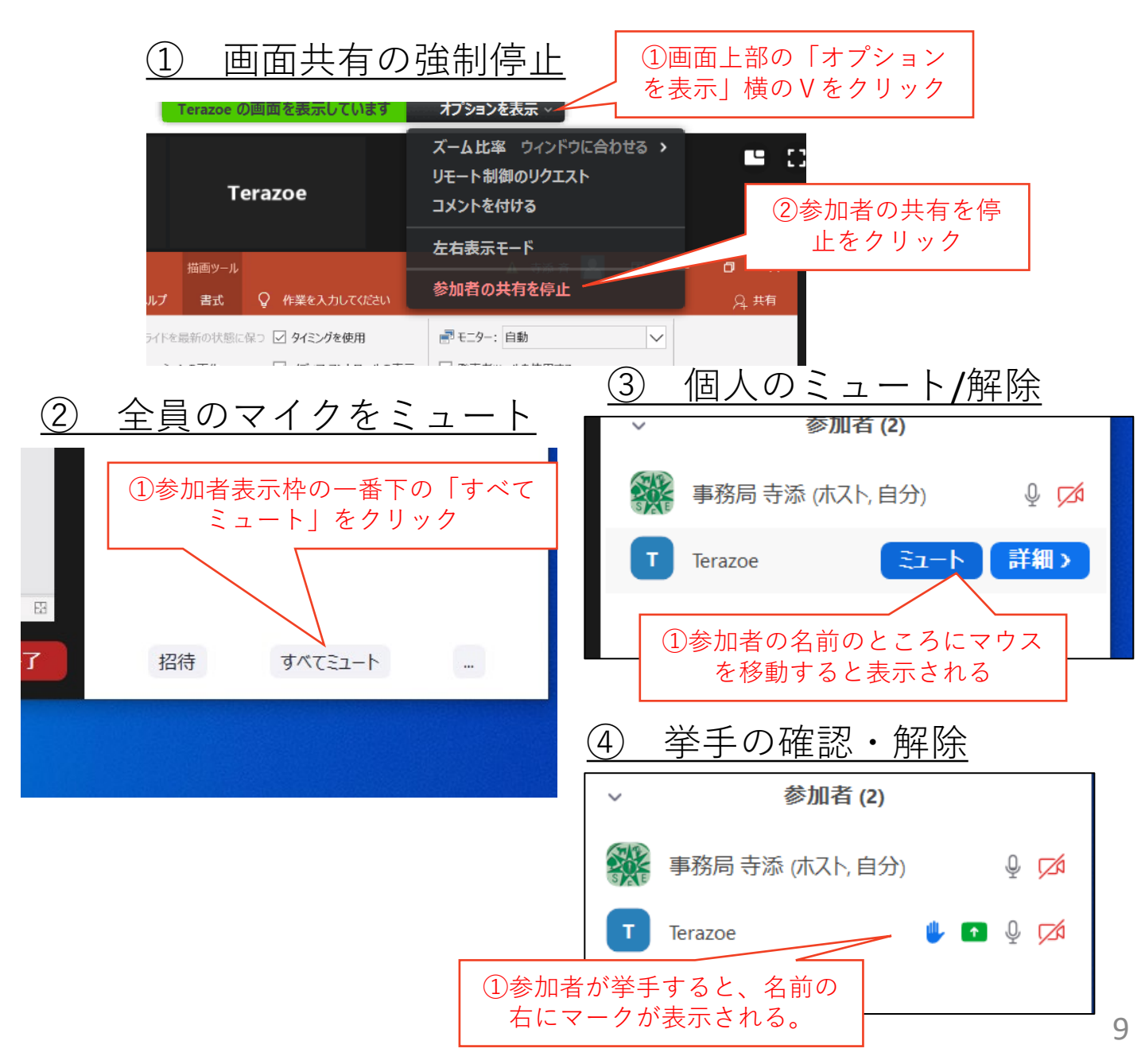